POCKOST SAS 1 rue Patrick Depailler 63000 Clermont-Ferrand w: https://www.pockost.com e: support@pockost.com t: 04 44 05 04 00

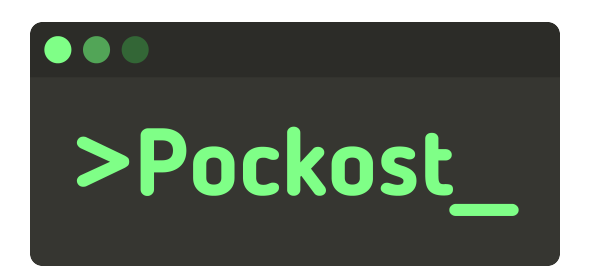

# Ajouter un nouveau groupe

sur Google Workspace

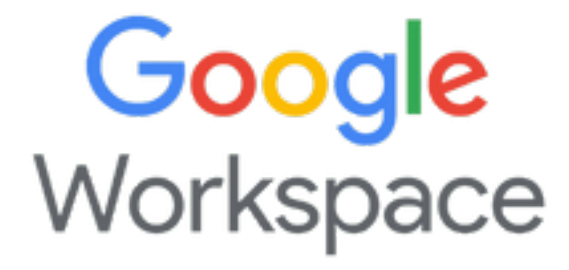

## Table des matières

| Introduction           |   |  |
|------------------------|---|--|
| Présentation           | 2 |  |
| Prérequis              | 2 |  |
| Procédure              | 2 |  |
| Erreurs possibles      | 6 |  |
| Historique du document | 6 |  |

### Introduction

Cette procédure vous guidera dans la création et la configuration d'un nouveau groupe sous *Google Workspace*.

### Présentation

Un groupe sous **Google Workspace** correspond à une adresse email lié à un ou plusieurs utilisateurs. Les mails envoyés à cette adresse seront automatiquement accessibles pour les membres de ce groupe.

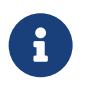

La création de Groupe n'entraine pas de coûts supplémentaires.

### Prérequis

Voici la liste des éléments nécessaires pour pouvoir suivre cette procédure :

• Compte Google Workspace avec le rôle Administrateur des comptes utilisateur

### Procédure

- 1. Connectez-vous sur https://admin.google.com/
- 2. Dans le menu latéral rendez-vous dans l'onglet Groupes

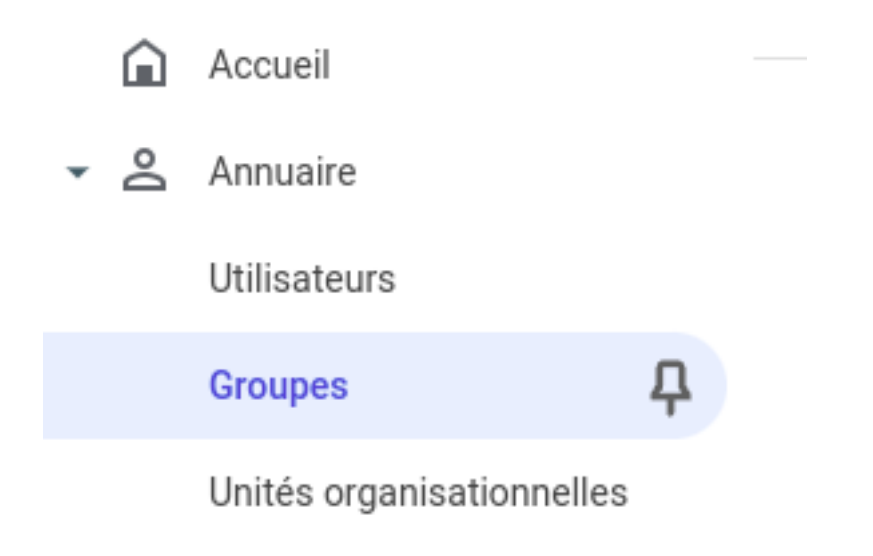

Figure 1: Accéder à la gestion des groupes

3. Cliquer sur le bouton Créer un groupe dans le bandeau supérieur

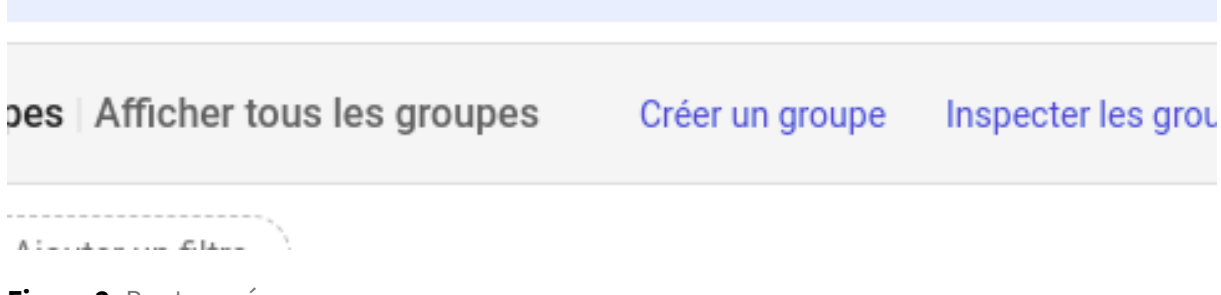

Figure 2: Bouton créer un groupe

- 4. Dans le premier formulaire vous pouvez spécifier les informations générales du groupe et cliquer sur Suivant
  - Nom du groupe en toutes lettres
  - adresse e-mail du groupe
  - (Optionnelle) Une description du groupe
  - · Liste des membres administrateurs du groupe (propriétaire)

#### Ajouter un nouveau groupe

| Détail  | ls sur le groupe                                                                                                    |                                                                          |  |  |
|---------|----------------------------------------------------------------------------------------------------|--------------------------------------------------------------------------|--|--|
| Nom du  | J groupe*                                                                                                    |                                                                          |  |  |
| parte   | naires                                                                                                    |                                                                          |  |  |
| Saisiss | ez le nom identifiant le groupe dans les listes et les messages.                                                                                                    |                                                                          |  |  |
| Adresse | e e-mail du groupe*                                                                                                    |                                                                          |  |  |
| parte   | naires                                                                                                    | pockost.com                                                              |  |  |
| Saisiss | ez l'adresse e-mail du groupe.                                                                                                    |                                                                          |  |  |
| Descrip | tion du groupe                                                                                                    |                                                                          |  |  |
| Mail o  | les partenaires                                                                                                    |                                                                          |  |  |
| Saisiss | ez l'objectif du groupe ou son utilisation.                                                                                                    |                                                                          |  |  |
|         |                                                                                                    |                                                                          |  |  |
| $\Box$  | Sécurité                                                                                                    | alas commo lo contrôle dos socios ofin de los identifior et de los refer |  |  |
|         | Ajoutez le libelle "Securite" aux groupes auxquels vous appliquez des regles, comme le controle des accès, afin de les identifier et de les gérer<br>facilement. En savoir plus sur les groupes de sécurité |                                                                          |  |  |
|         | Pour contrôler l'accès aux ressources et données sensibles. Vous ne po                                                                                                    | puvez pas supprimer ce libellé.                                          |  |  |
|         |                                                                                                    |                                                                          |  |  |
|         |                                                                                                    | SUIVANT                                                                  |  |  |
|         |                                                                                                    |                                                                          |  |  |

Figure 3: Formulaire des informations générales du groupe

5. Dans l'écran suivant vous allez pouvoir configurer les informations de sécurités du groupe. La première partie de la page vous présente un tableau d'autorisation de Qui peut faire Quoi. Les informations par défaut correspondent à la plupart des besoins excepter pour les utilisateurs externes. Si vous souhaitez que des personnes externe à votre entreprise puissent envoyer des mails à ce groupe il est nécessaire de cocher la case pour les utilisateurs Externe sur la ligne Qui peut gérer les membres.

#### Ajouter un nouveau groupe

랿

Personnalisé

Option définie lorsque vous modifiez un type d'accès

|                                                           | 0                                                                                                    | *                                                                                                    | *                    |                         | $\oplus$ |
|-----------------------------------------------------------|----------------------------------------------------------------------------------------------------|----------------------------------------------------------------------------------------------------|----------------------|-------------------------|----------|
| Paramètres d'accès                                        | Propriétaires<br>du groupe                                                                                                    | Gestionnaires<br>du groupe                                                                                                    | Membres<br>du groupe | Toute<br>l'organisation | Externe  |
| Qui peut contacter les propriétaires du groupe            | ~                                                                                                    | <ul> <li></li> </ul>                                                                                                    | ~                    | <ul> <li></li> </ul>    | ~        |
| Qui peut afficher les conversations                       | ~                                                                                                    | <ul> <li></li> </ul>                                                                                                    | ~                    | <ul> <li></li> </ul>    |          |
| Qui peut publier                                          | <ul> <li>Image: A start of the start of the start of</li></ul> | <ul> <li>Image: A second second s</li></ul> | ~                    | <ul> <li></li> </ul>    | ~        |
| Qui peut voir les membres                                 | ~                                                                                                    | <ul> <li></li> </ul>                                                                                                    | ~                    | <ul> <li></li> </ul>    |          |
| Qui peut gérer les membres<br>Ajouter, inviter, approuver | ~                                                                                                    | <ul> <li>Image: A start of the start of the start of</li></ul>  |                      |                         |          |

Figure 4: Gestion des autorisations avec autorisation de publication externe

6. Par défaut tous les membres de l'entreprise ont le droit de rejoindre ce groupe (et donc recevoir les mails), si vous souhaitez bloquer la possibilité de rejoindre ce groupe vous devrez modifier la section Qui est autoriséàrejoindre le groupe pour sélectionner Utilisateurs invités uniquement.

| Qui est autorisé à rejoindre le groupe<br>Choisissez comment ajouter des personnes au<br>groupe : | O Tout membre de l'organisation peut demander à rejoindre le groupe<br>Les membres de l'organisation doivent demander à rejoindre le groupe et être approuvés avant<br>de pouvoir en faire partie. |  |
|---------------------------------------------------------------------------------------------------|----------------------------------------------------------------------------------------------------|--|
|                                                                                                   | Tout membre de l'organisation peut rejoindre le groupe     Les membres de l'organisation peuvent rejoindre directement le groupe.                                                                  |  |
|                                                                                                   | <ul> <li>Utilisateurs invités uniquement</li> <li>Les utilisateurs peuvent rejoindre le groupe uniquement s'ils y sont invités.</li> </ul>                                                         |  |

Figure 5: Formulaire pour l'autorisation des utilisateurs à rejoindre le groupe

7. La dernière question du formulaire peut être assez déroutante. Autoriser les membres extérieurs àvotre organisation. Cette option permet de définir si nous autorisons d'avoir des membres qui soit externe à notre entreprise. Ceci signifie transférer les mails du groupe à des adresses email externes. Vous pouvez surement laisser cette option décochée.

#### Ajouter un nouveau groupe

| Autoriser les membres extérieurs à votre organisation          |                                                                                                    |
|----------------------------------------------------------------|----------------------------------------------------------------------------------------------------|
| Activez ce paramètre pour autoriser les utilisateurs externes. | Remarque : Vous pouvez toujours ajouter des personnes externes aux groupes dans la console<br>d'administration Google, quel que soit le paramètre défini pour les membres externes. |

Figure 6: Autorisation externe en réception

8. Vous pouvez maintenant cliquer sur Créer un groupe. Félicitation votre groupe a été créé.

## **Erreurs possibles**

Aucunes pour le moment.

## Historique du document

| Date       | Version | Commentaire      |
|------------|---------|------------------|
| 29/08/2023 | v1.0    | Version initiale |